# LED さいころ基板を作ろう

## ●今回作る物

7個のLEDで、さいころの目を表示する基板 です。

IchigoJam や IchigoDake に差して使います。

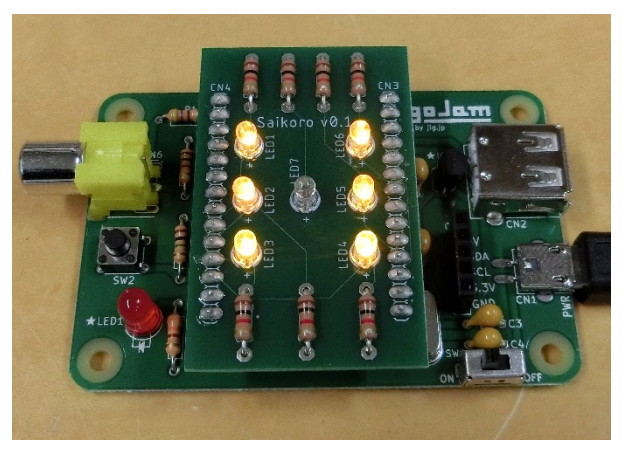

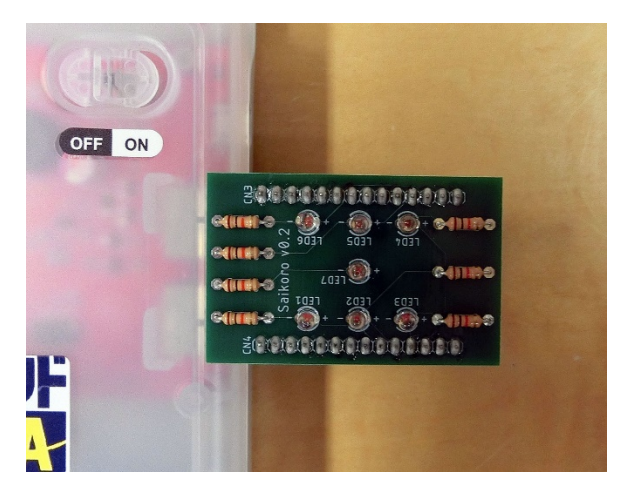

### 回路図は以下のとおりです。

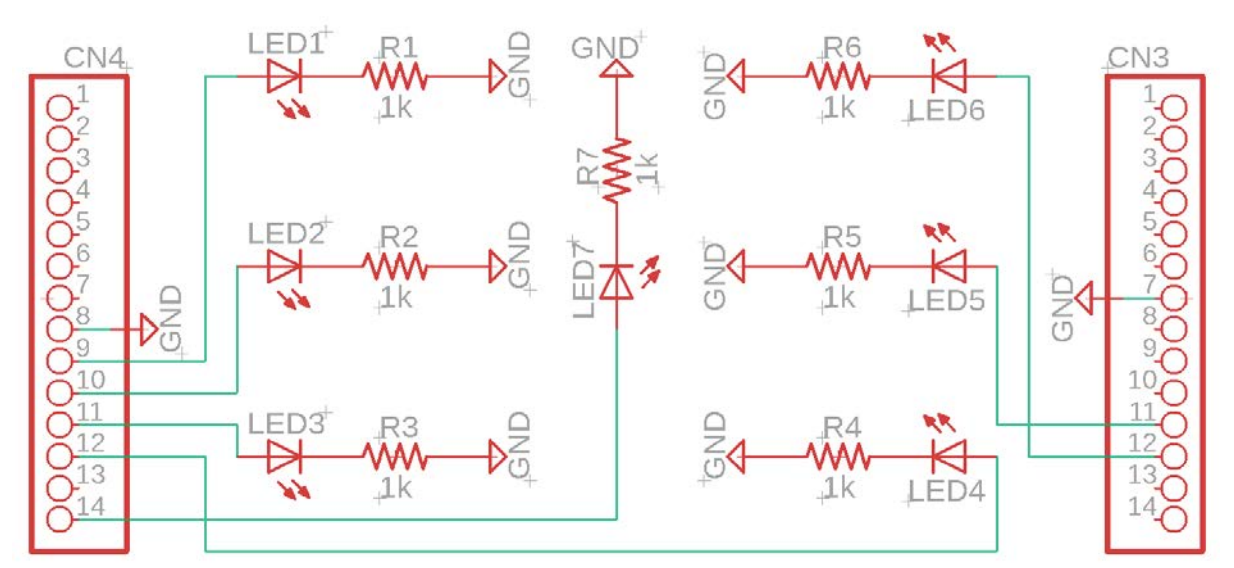

### ●はんだ付けの手順

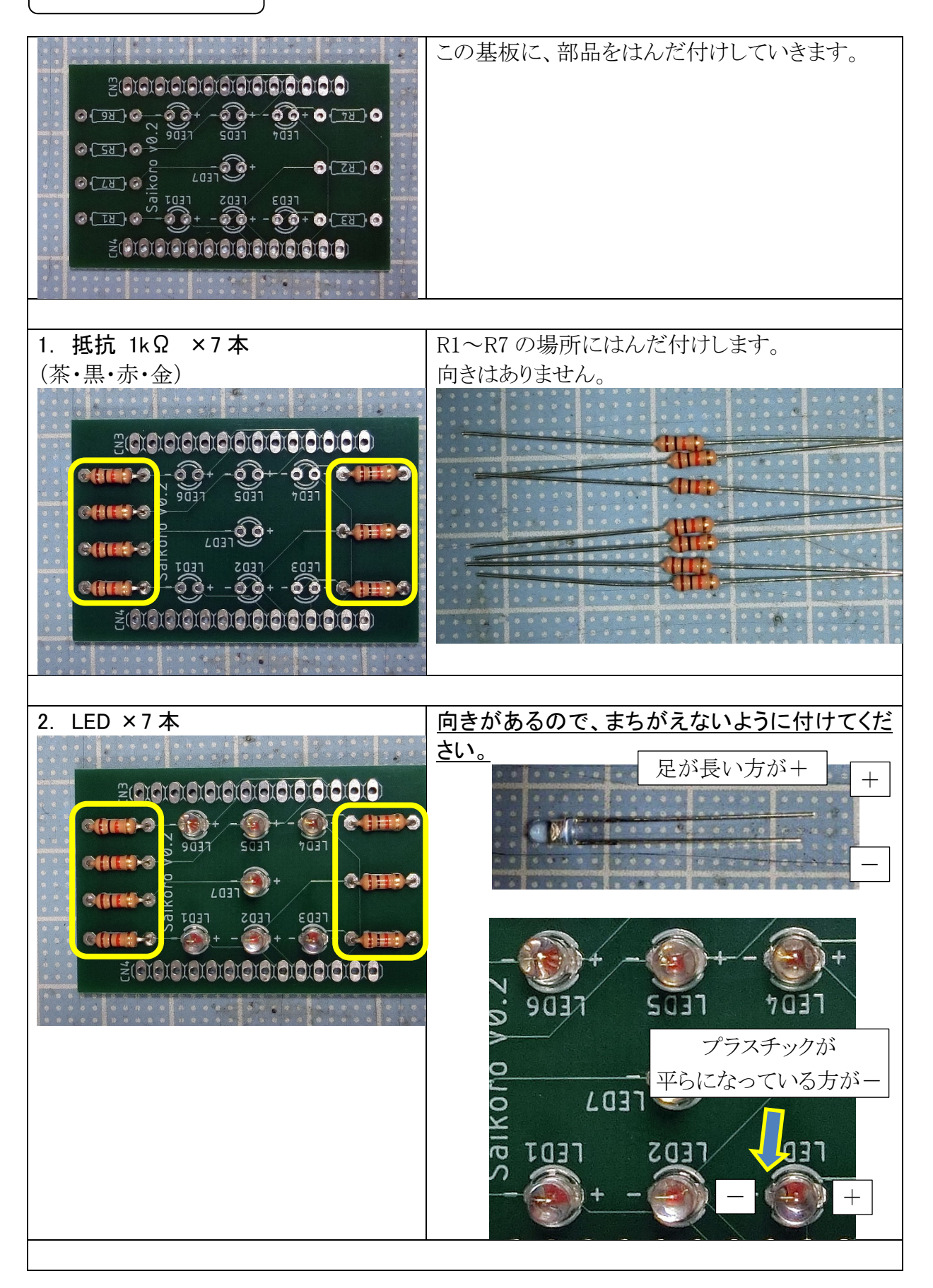

十勇士パソコンクラブ/PCN 上田/上田市マルチメディア情報センター

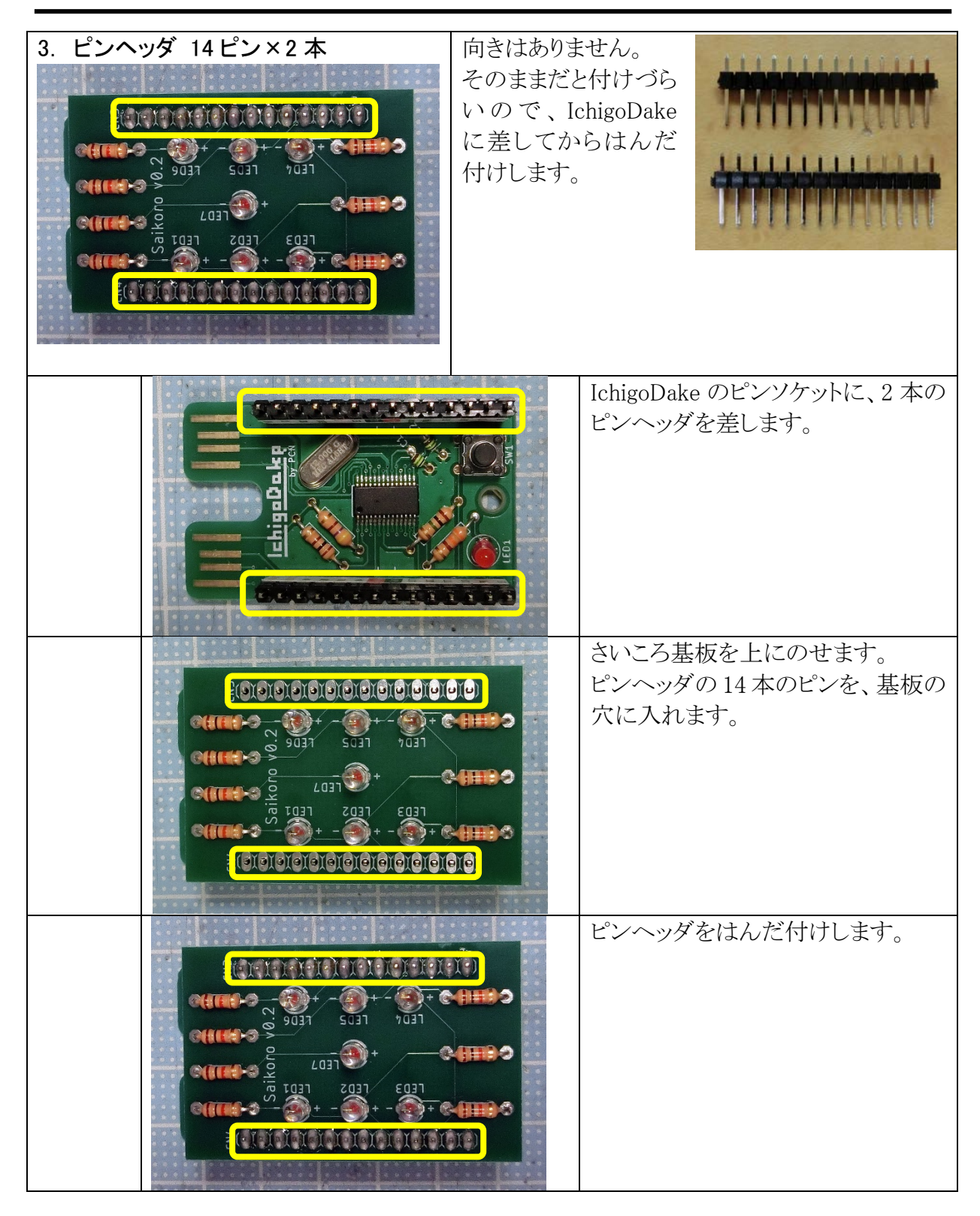

これではんだ付けは終了です。

#### ●LED を光らせる

まずは7個のLEDを光らせてみましょう。 ダイレクトモードで、以下のプログラムを打ちます。

| OUT | 1,1 |
|-----|-----|
| OUT | 2,1 |
| OUT | 3,1 |
| OUT | 4,1 |
| OUT | 5,1 |
| OUT | 6,1 |
| OUT | 7,1 |

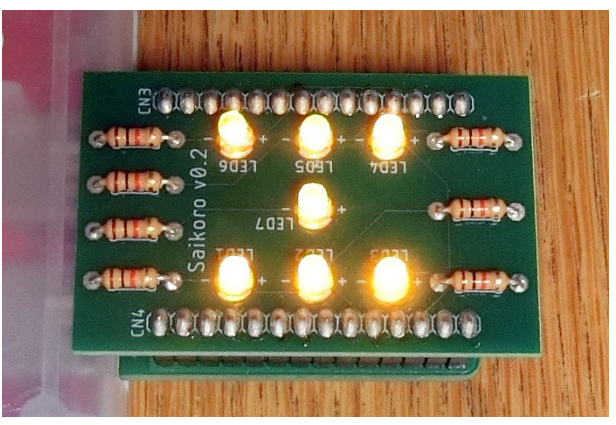

7 個の LED が光ります。

もし光らない LED があったら、どこかのはんだ付けがおかしいです。

よく見直しましょう。

| OUT | 1,0 |
|-----|-----|
| OUT | 2,0 |
| OUT | 3,0 |
| OUT | 4,0 |
| OUT | 5,0 |
| OUT | 6,0 |
| OUT | 7,0 |

LED が消えます。

OUT (アウト)命令は、出力ポートに値を出力する命令です。

**OUT 1 ,1** ポート 値

番号

| ポート番号 | 出力するポートの番号(1~6)。        |
|-------|-------------------------|
| 値     | デジタル出力なので、「0」か「1」を指定する。 |

LEDを光らせるには「**DUT** (ポート番号).1」と入力して、OUT ポートに「1」(電圧が ON) を出力します。LED は抵抗を通して GND(電源のマイナス)につながっているので、電流が 流れて LED が光ります。

「**〇UT (ポート番号)」 ④**」と入力して、OUT ポートに「0」を出力すると、GNDも電圧が「0」 (OFF)なので、電流が流れず、LED は消えます。

### ●さいころのプログラム

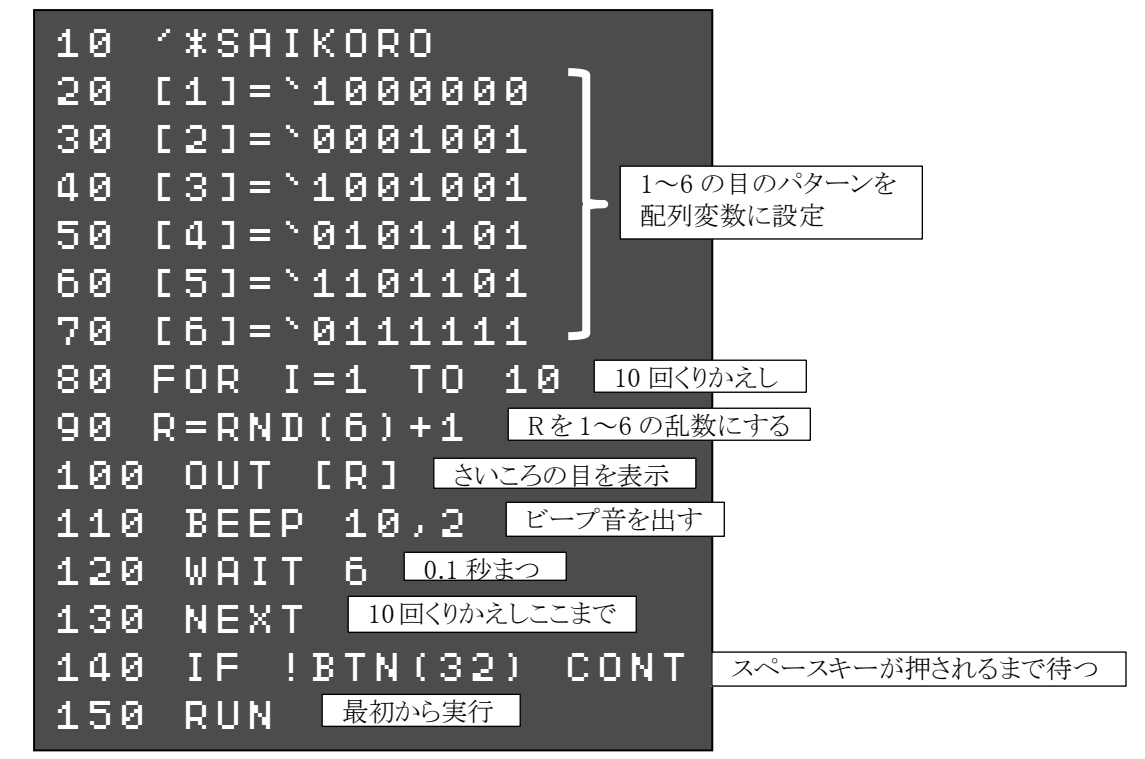

さいころの 1~6 の目を LED で光らせるプログラムを作ってみましょう。

入力できたら「**PUN**」または F5 キーで実行します。 さいころが転がって、1~6 のどれかの目が表示されます。 スペースキーを押すと、またさいころが転がります。

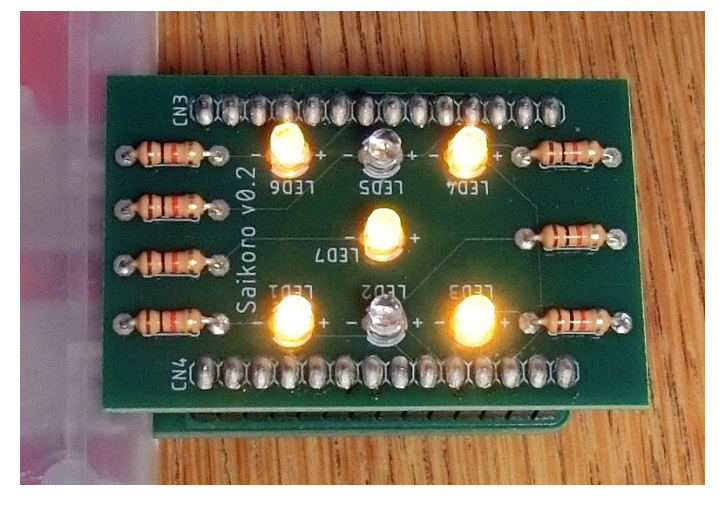

プログラムが動いたら、「SAYE 0」で保存しておきましょう。

#### ●応用編:ルーレット

LED1~6のルーレットがぐるぐる回ります。

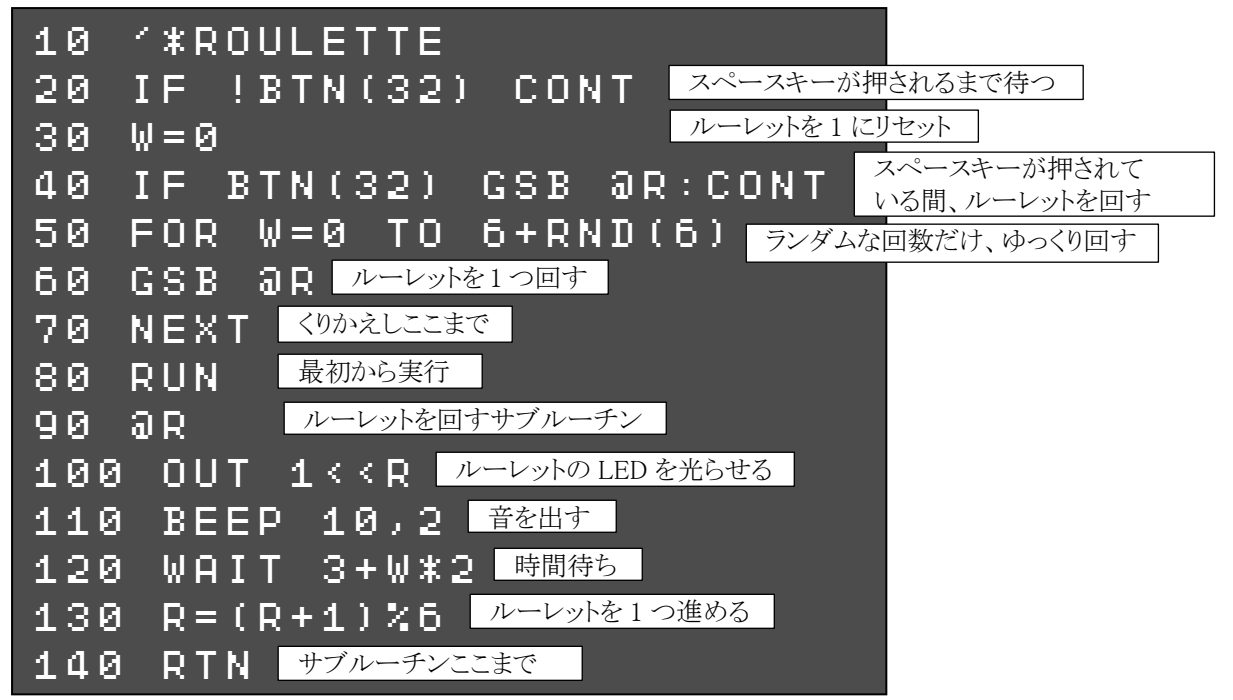

入力できたら「**FUN**」または F5 キーで実行します。

スペースキーを押し続けると、ルーレットが反時計回りにぐるぐる回ります。 スペースキーをはなすと、ゆっくりになって、LED1~6のどれかで止まります。

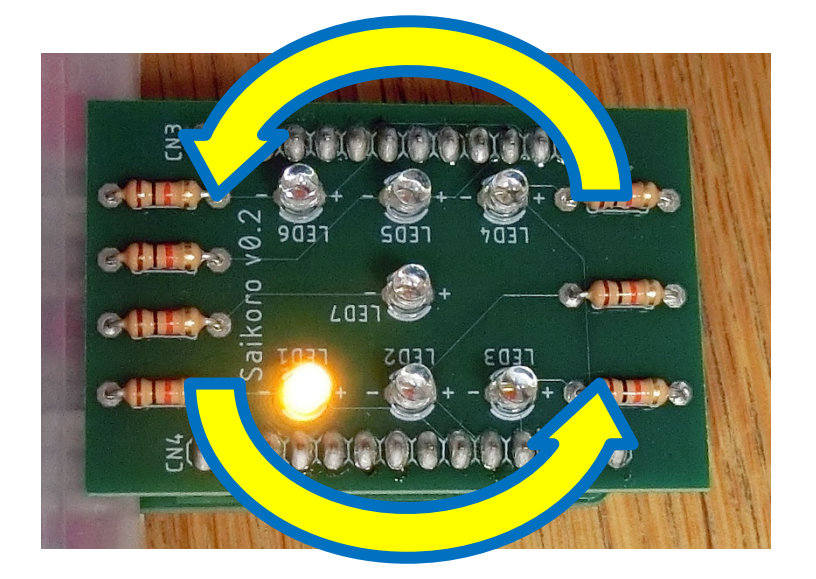

プログラムが動いたら、「SAYE 1」で保存しておきましょう。